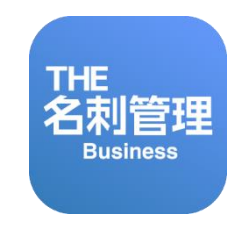

## Fall '22アップデート機能

【ご注意】本追加機能の内容や日程は予告なく変更になることがございます。

1

2022.09.16

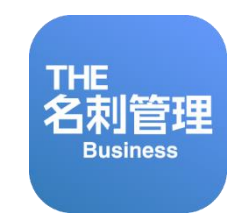

## 【管理者向け】はじめにリモートサイトの設定の確認

管理者様向け設定です。 本説明は全てのお客さま環境が対象です。 本設定がされていないと、一部機能が利用できなくなります。 管理者様は必ずご確認ください。

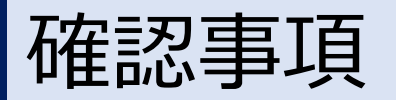

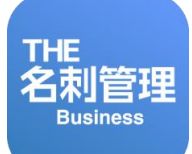

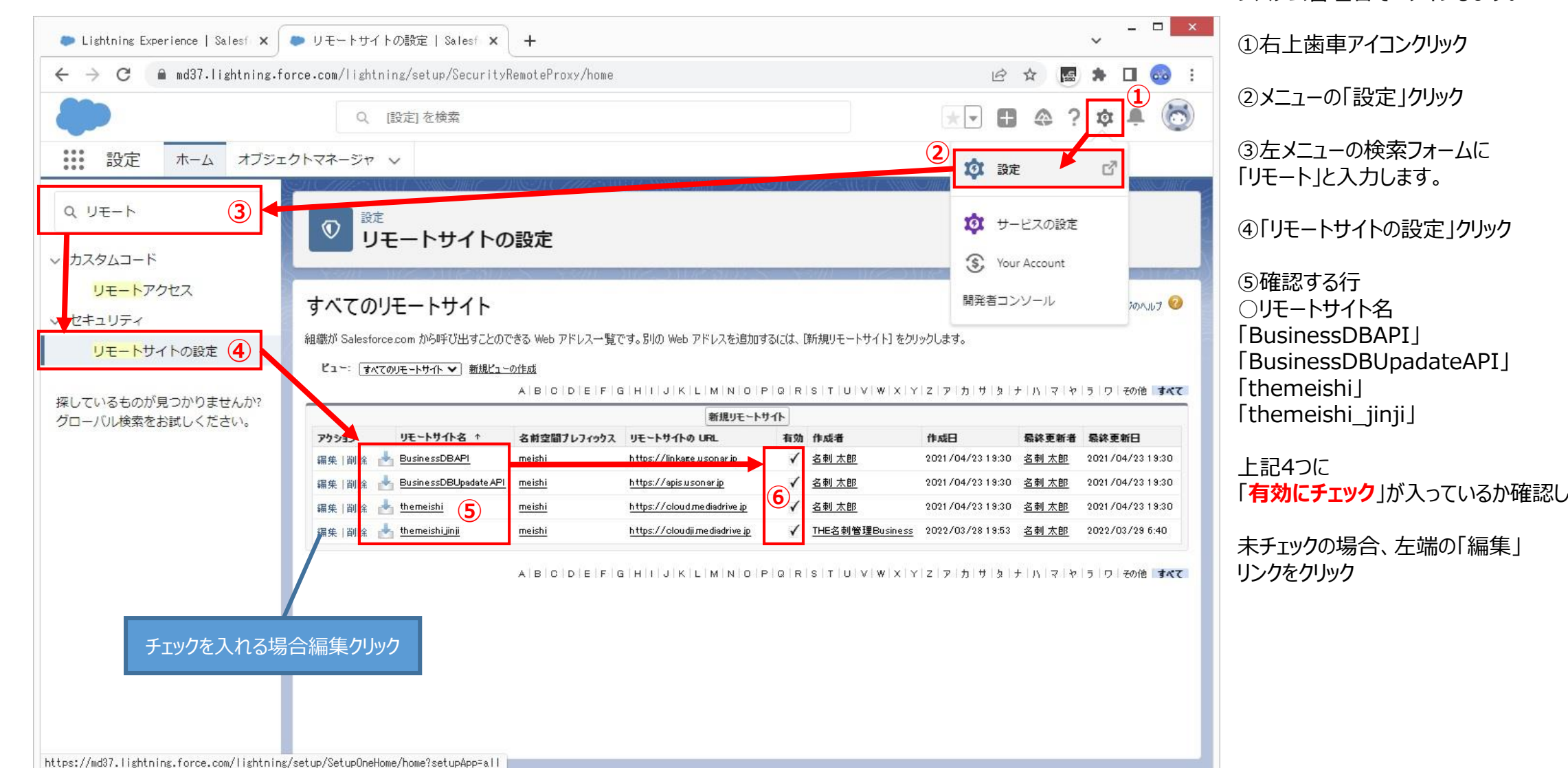

「有効にチェック」が入っているか確認します。

有効にチェックを入れる

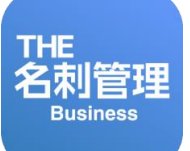

|                                                                                                    | 編集画面で                                                                                                    |
|----------------------------------------------------------------------------------------------------|----------------------------------------------------------------------------------------------------|
| ● リモートサイトの設定   Sale ×       +         ← → C ŵ       ① ▲ https://njkmeishi2.lightning.force.com/lightning/setup/SecurityRemoteProxy/page?address=%2F0r;       ••• 🖸 ☆                                                                                        | 有効□にチェックを入れて                                                                                                    |
| Q [設定] を検索          会           会           会           会           会           会           会           会           会           会           会           会           会           会             会           会           会           会           会           会 | 「保存」ボタンクリック                                                                                                    |
| ・ 説定         ホーム         オブジェクトマネージャ >             ・ カスタムコード         ・         ・ ガェートアクセス         ・ セキュリティ         ・         ・ ビキュリティ         ・         ・         ・ サイトの設定         ・         ・         ・                                                    | で完了です。<br>リモートサイト名<br>「BusinessDBAPI」<br>「BusinessDBUpadateAPI」<br>「themeishi」<br>「themeishi_jinji」<br>有効にチェックが入れば完了です。 |

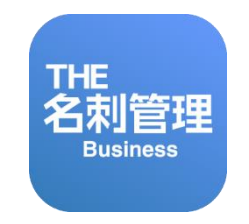

## Fall '22アップデート機能

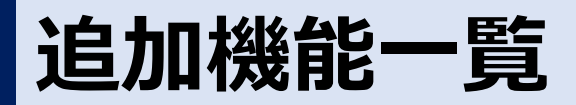

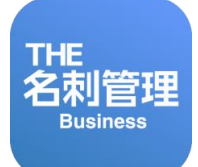

今回のアップデートでは、オンライン名刺交換機能の改善と、Salesforceとの連係機能強化を実現しました。

#### 1. オンライン名刺交換に「受け取り機能」を追加

オンライン名刺の受け手が、名刺情報のページ内にあるQRコードを読み取り、自身の名刺をカメラで撮影することで、送り手へ簡単に名刺情報を返信できる機能を追加しました。

#### 2.英語表記対応

Salesforce WebUIおよびiOS/Android OS版専用アプリの英語表記に対応。ユーザごとに表示言語(日本語/英語)を切り替えてご利用いただけます。

#### 3. モバイルデバイス管理 (MDM)「Intune」対応

社員が使用するモバイル端末を制御できるEMS(Enterprise Mobility + Security)の「Microsoft Intune」導入環境に対応しました。 ※「Microsoft Intune」は別途契約が必要です。

#### 4. Salesforce暗号化オプション対応

暗号化により不正な外部アクセスによる機密データの漏えいを防止できる、Salesforceの有償暗号化オプション「Shield Platform Encryption」導入環境に対応しました。 ※「Shield Platform Encryption」は別途契約が必要です。

#### 5. Salesforce自動連携対象の除外対応

5-1.Salesforce自動連携の対象から除外するユーザを個別に設定(権限セット割り当て) 5-2.非公開名刺はSalesforce自動登録連携の対象から除外

#### 6. Salesforce連携(登録)

名刺情報から「取引先」「取引先責任者」を作成する連携機能をユーザごとに個別に設定可能。 ※取引先/取引先責任者:Salesforce標準顧客データベース

#### 7. Salesforce連携(設定)

名刺情報から「取引先責任者」を作成する際の「取引先」選択時に、同名の社名候補に住所情報を紐づけて表示することで判別が可能。

#### ■オンライン名刺交換の流れ

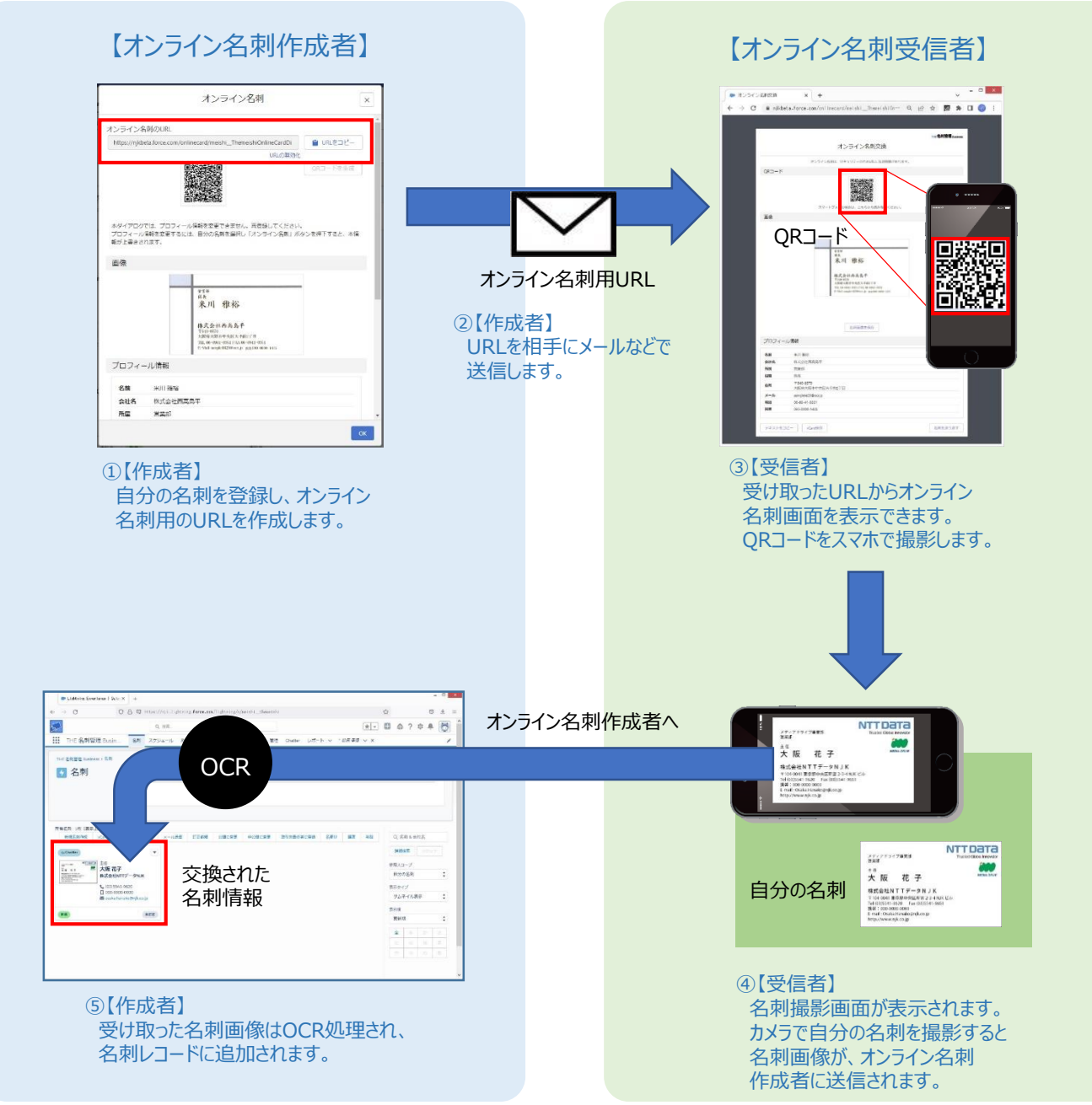

### 1. オンライン名刺交換に「受け取り機能」を追加

オンライン名刺の受け手が、名刺情報のページ内にあるQRコードを読み取り、自身の名刺をカメラで撮影することで、送り手へ簡単に名刺情報を返信できる機能を追加しました。

2.英語表記対応

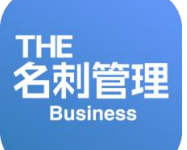

#### Salesforce WebUIおよびiOS/Android OS版専用アプリの英語表記に対応。 ユーザごとに表示言語(日本語/英語)を切り替えてご利用いただけます。

| <b>名刺情報</b> 連絡先A 道       | 重絡先B   | 付加情報 システム            | 情報                                                                                                    | Card Information Con    | tacts A | Contacts B More 🗸    |  |
|--------------------------|--------|----------------------|----------------------------------------------------------------------------------------------------|-------------------------|---------|----------------------|--|
| 名前                       |        | 名前力ナ                 |                                                                                                    | Name                    |         | Full Name Kana       |  |
| ICHIRO YAMADA            | . mar  |                      | and the second second sec | ICHIRO YAMADA           |         |                      |  |
| 会社名                      |        | 会社名力ナ                |                                                                                                    | Company Name            |         | Company Name Kana    |  |
| NTT DATA NJK Corporation |        |                      | /                                                                                                    | NTT DATA NJK Corporatio | on 🥒    |                      |  |
| 所属                       |        | 役職                   |                                                                                                    | Affiliation             |         | Title                |  |
| Sales Department         |        | Leader               | /                                                                                                    | Sales Department        |         | Leader               |  |
| メール                      |        | URL                  |                                                                                                    | Email                   |         | URL                  |  |
| yamada-ich@njk.co.jp     | . Mart | http://www.njk.co.jp | 1                                                                                                    | yamada-ich@njk.co.jp    |         | http://www.njk.co.jp |  |
| EIB .                    |        | 公開情報                 |                                                                                                    | Language                |         | Public Information   |  |
| 英語                       |        | 公開                   | and the second second sec | English                 |         | Public               |  |

## 5. Salesforce自動連携対象の除外対応

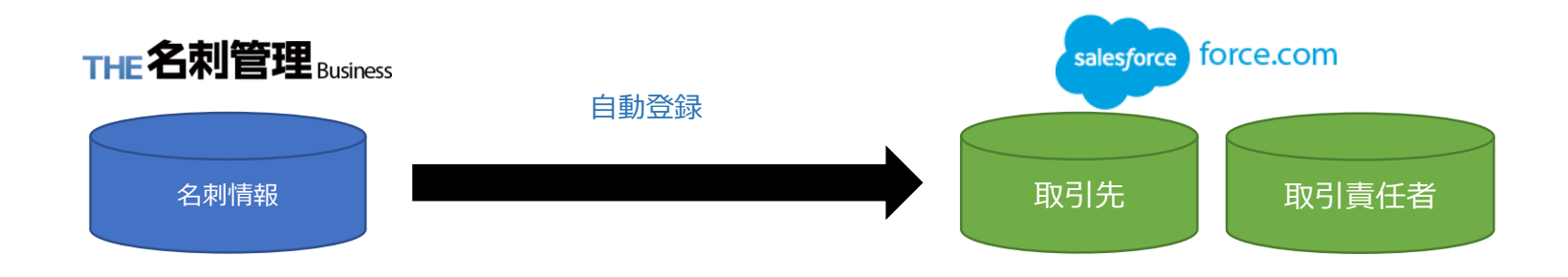

#### 5-1.Salesforce自動連携の対象から除外するユーザを個別に設定(権限セット割り当て)

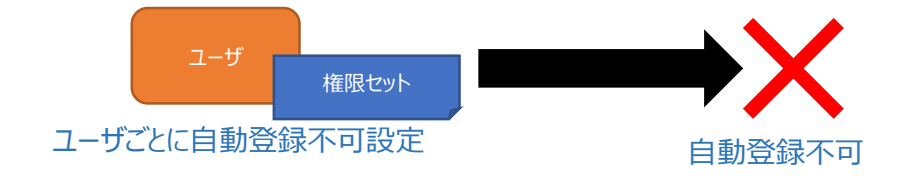

#### 5-2.非公開名刺はSalesforce自動登録連携の対象から除外

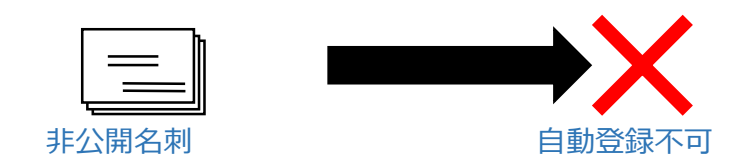

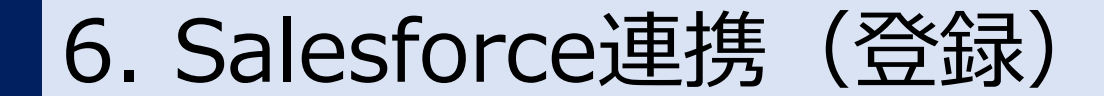

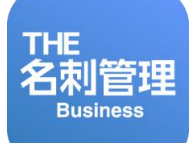

名刺情報から「取引先」「取引先責任者」を作成する連携機能をユーザごとに個別に設定可能。 ※取引先/取引先責任者:Salesforce標準顧客データベース

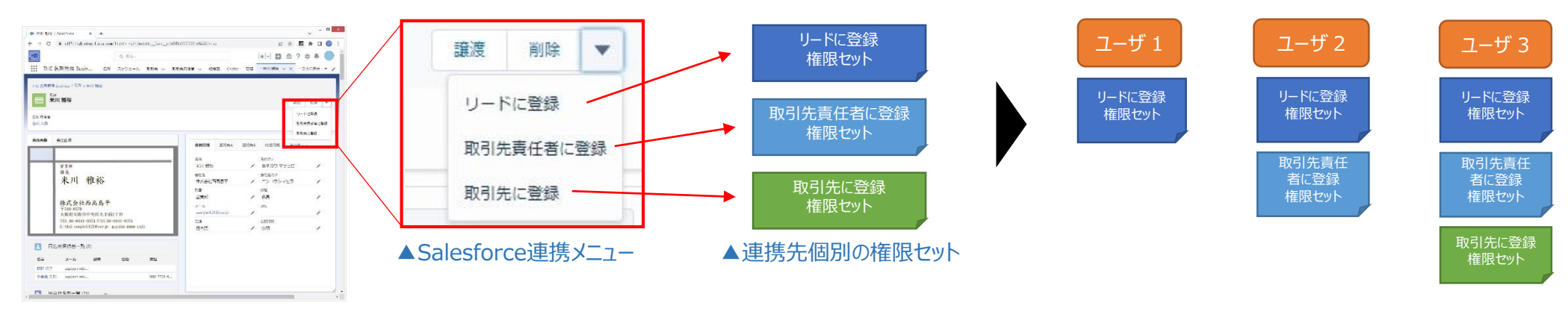

#### ユーザごとに権限を割り当て 登録メニュー表示を制御

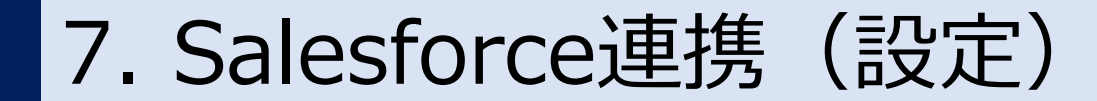

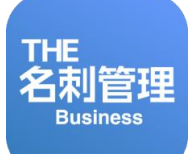

名刺情報から「取引先責任者」を作成する際の「取引先」選択時に、 同名の社名候補に住所情報を紐づけて表示することで判別が可能。

| 取引先に登録 ×                                                                                                    |                                                                                                    |
|----------------------------------------------------------------------------------------------------|----------------------------------------------------------------------------------------------------|
| <ul> <li>・取引先<br/>株式会社NTTデータNJK</li> <li>検索結果</li> <li>● 株式会社NTTデータNJK<br/>東京都中央区八丁堀4-2-2ヒューリック京橋イーストビル6F</li> <li>● 株式会社NTTデータNJK<br/>広島県広島市南区比治山本町11-20NTTDATA比治山ビル1F</li> <li>● 株式会社NTTデータNJK<br/>大阪向大阪市西区戦本町2丁目3-2なにわ筋本町MIDビル4F</li> <li>● 株式会社NTTデータNJK<br/>石川県小松市上八里町二25</li> <li>● 株式会社NTTデータNJK<br/>東京都江東区豊洲5丁目4-9KR豊洲ビル6F</li> <li>+ 新規作成</li> </ul> | 検索結果<br>株式会社NTTデータNJK<br>東京都中央区八丁堀4-2-2とユーリック京橋イーストビル6F<br>社名の下に住所を表記することで<br>同会社の事業所を判別し選択することができる。 |
| キャンセル 15                                                                                                    |                                                                                                    |

# シンディアドライブ

## NTTData

株式会社 NTTデータ NJK